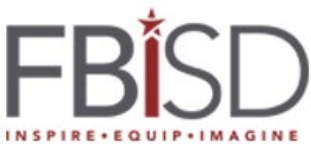

# **Configure or Modify Multi-Factor Authentication (MFA) Settings**

Audience: Staff and Helpdesk Purpose: Configure or Modify MFA Settings. User may already have at least one MFA method configured to access MySelfServe. Video: https://www.youtube.com/watch?v=ZdpEKARNm68

We strongly recommend all 3 methods stated below (Microsoft Authenticator App, Alternative phone, and Office phone) be configured in case one of the methods is not in your possession, you will be able to authenticate using the alternative method without calling customer service:

- (1) To configure Microsoft Authenticator App (faster, secure, and preferred method) proceed to Step 1
- (2) To add Alternative Phone numbers, proceed to Step 8
- (3) To add Office Phone number, proceed to Step 9

## To change Default Sign in or Change Sign in options follow below instructions:

- (4) To change Default Sign in Method, proceed to Step 10
- (5) To change Sign in Options, proceed to Step 11

### Step 1 Login to Office 365 from your computer

- A. On your computer click <u>https://aka.ms/mysecurityinfo</u> to view or add Authentication methods
- B. If you have already configured at least one method to authenticate, you may be prompted to **Approve** sign in request on your mobile device.
- C. If you are already signed into one of the Microsoft 365 applications on your computer, you will see the screenshot in step F below, otherwise you will be presented with the screenshot D. Go to F if that is the screen you see, otherwise proceed to D
- **D.** Enter your Firstname.Lastname@fortbendisd.com
- E. Enter your password

| Step 2 Add Method – Authenticator App from you                      | ur computer                                                                                                    |
|---------------------------------------------------------------------|----------------------------------------------------------------------------------------------------|
| F. Click on Add Method<br>G. Select Authenticator App and click Add | Security info<br>These are the methods you use to sign into your account or reset your password.<br>+ Add method F<br>No items to display.<br>Lost device? Sign out everywhere<br>Add a method ×<br>Which method would you like to add?<br>Choose a method<br>Authenticator app C<br>Phone<br>Alternate phone<br>Office phone |

Microsoft

Can't access your account

Sign-in options

FirstName.LastName@fortbendisd.com

Sign in

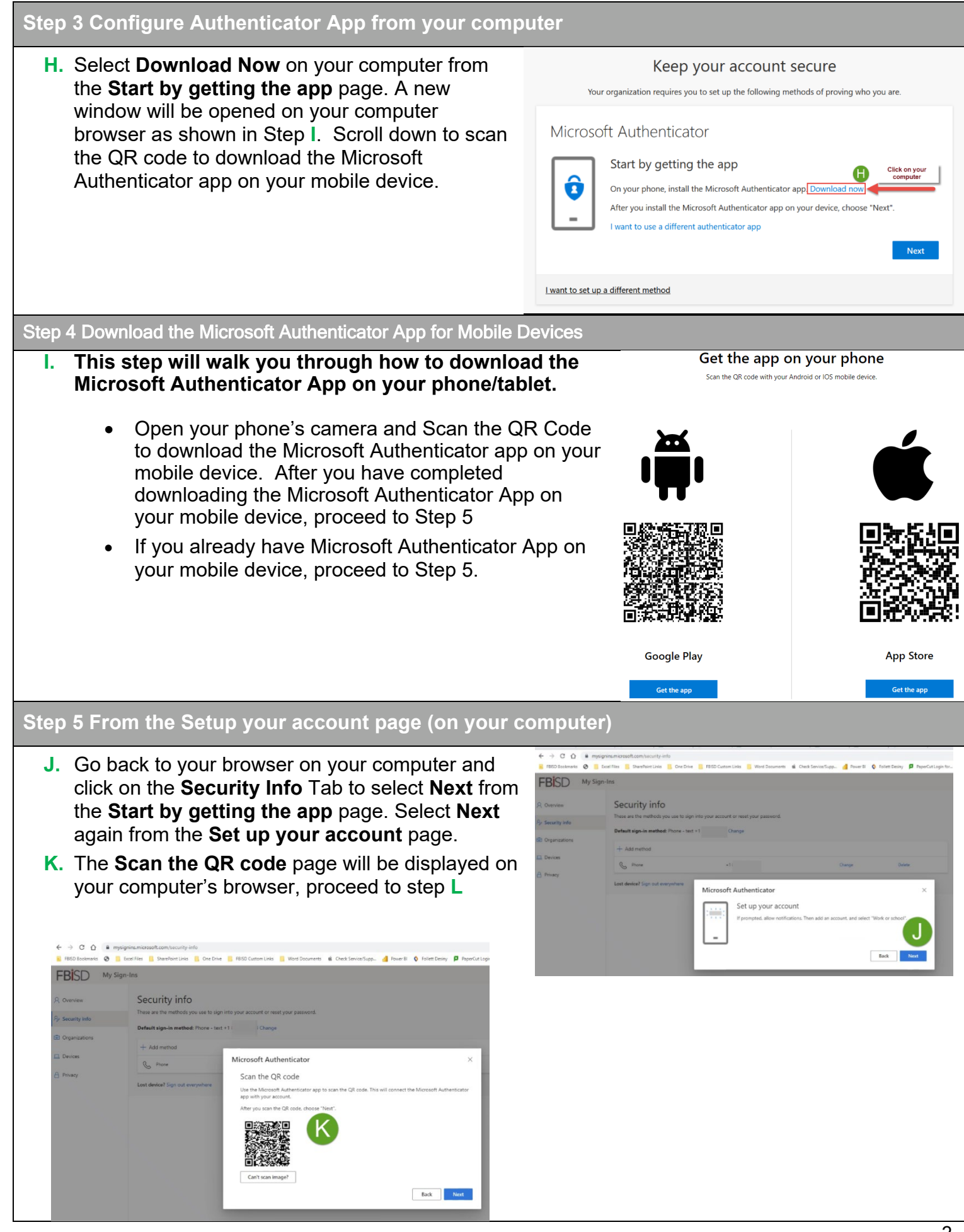

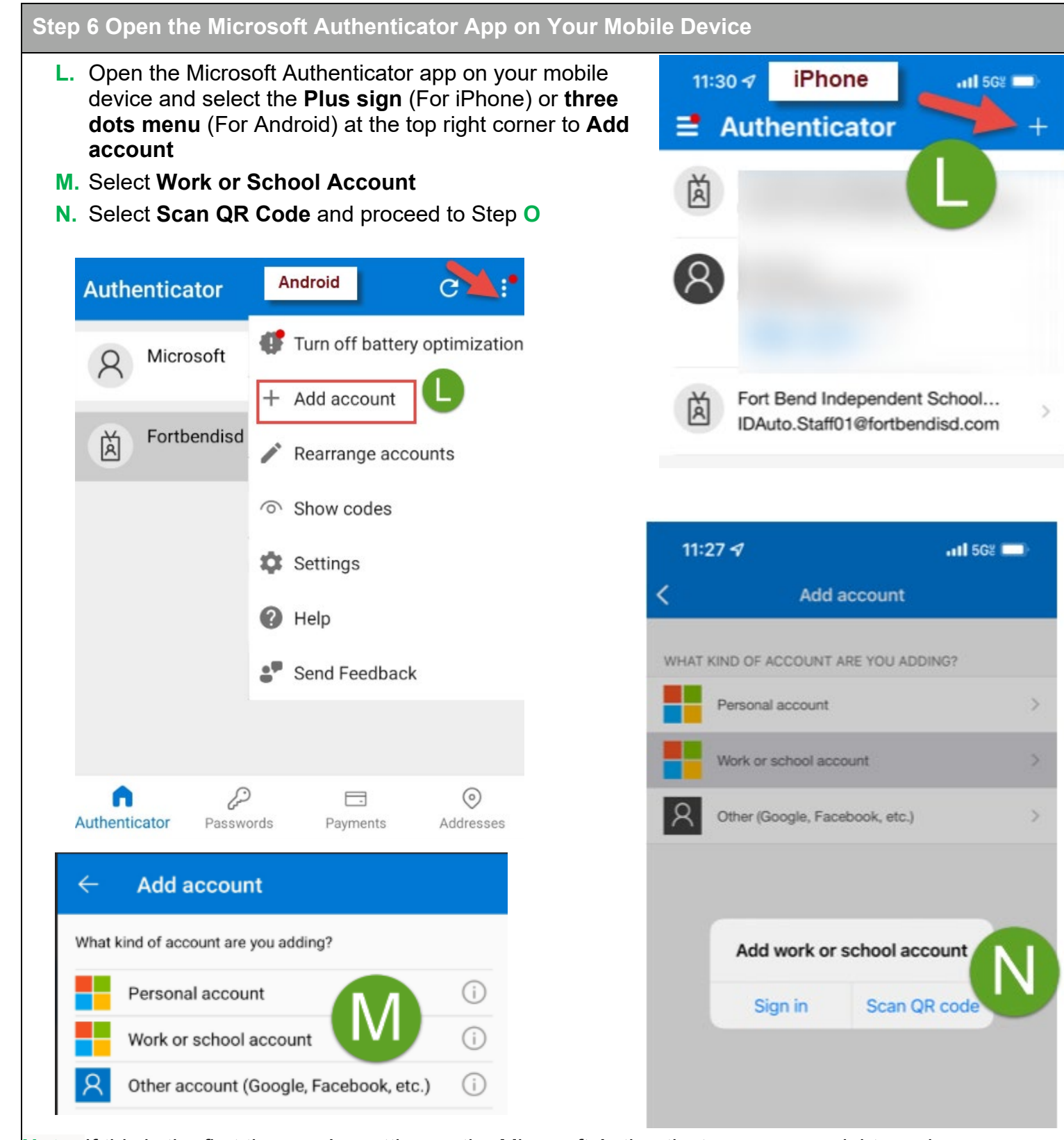

**Note:** If this is the first time you're setting up the Microsoft Authenticator app, you might receive a prompt asking whether to allow the app to access your camera (iOS) or to allow the app to take pictures and record video (Android). You must select Allow so the authenticator app can access your camera to take a picture of the QR code in the next step.

#### Step 7 Scan QR Code

- **O.** From the Authenticator App on your mobile device, scan the QR code on your computer screen when prompted and select Next after scanning
- **P.** The Authenticator app will send a notification to your mobile device.
- Q. On your mobile device, select **Approve** to complete the configuration. Only approve notification you initiated.
- **R.** On your computer on the **Microsoft** Authenticator page Notification approved message will be displayed. Select Next

12.45 AM

S. The Security Info page will now show Microsoft Authenticator as one of the methods

Contoso

Deny

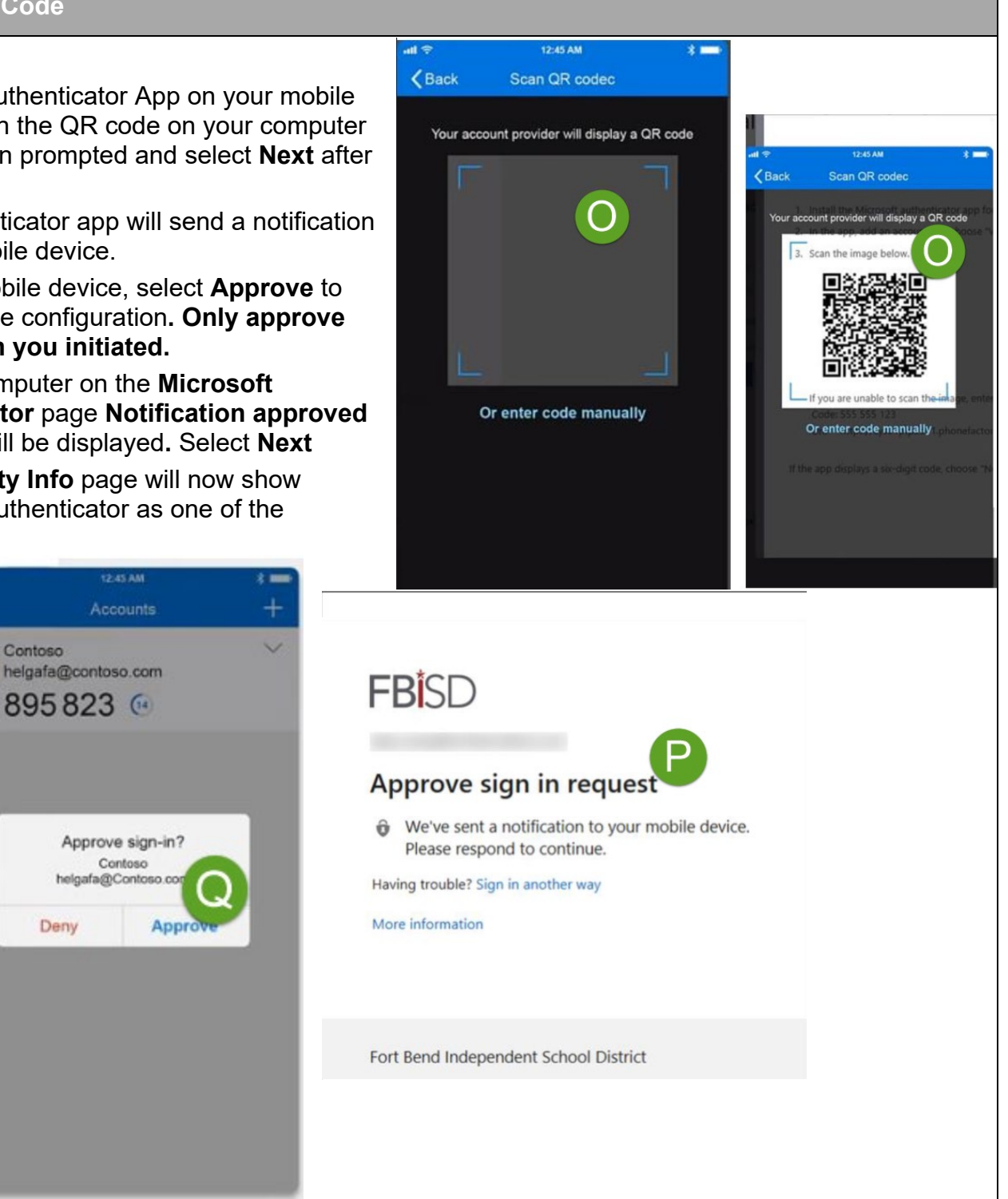

## Step 8 Add Alternative Phone #s – Perform this step from your computer

- T. On your computer if you are not logged in, access the website https://aka.ms/mysecurityinfo and Enter your Firstname.Lastname@fortbendisd.com and enter your Password
- U. Select Add Method to add Alternate Phone # and follow the prompts. You will receive a phone call on the phone number you entered in the previous step. Follow the call instructions to complete the process.

| Security info                                                                                                    | o sign into your account or reset your password.       |                               |                                                                  |                                                                     |  |
|----------------------------------------------------------------------------------------------------|--------------------------------------------------------|-------------------------------|------------------------------------------------------------------|---------------------------------------------------------------------|--|
| Default sign-in method: Micros                                                                                      | soft Authenticator - notification Change               |                               |                                                                  |                                                                     |  |
| + Add method                                                                                                    |                                                        |                               |                                                                  |                                                                     |  |
| Alternate phone                                                                                                    |                                                        | Change                        | Delete                                                           |                                                                     |  |
| & Phone                                                                                                    |                                                        | Change                        | Delete                                                           |                                                                     |  |
| Microsoft Authenticator                                                                                             |                                                        |                               | Delete                                                           |                                                                     |  |
| Email                                                                                                    |                                                        | Change                        | Delete                                                           |                                                                     |  |
| Lost device? Sign out everywher                                                                                     | e                                                      |                               |                                                                  |                                                                     |  |
|                                                                                                    |                                                        |                               |                                                                  |                                                                     |  |
| ep 9 Add Office                                                                                                    | e Phone Number – Per                                   | form this step fro            | om your comp                                                     | outer                                                               |  |
| the Security I                                                                                                    | one, follow step 81 if you a<br>nfo page.              | are not logged in to          | 2 Phone                                                          | ×                                                                   |  |
| W. Select Add N                                                                                                    | lethod and select Office I                             | Phone. Key in your            | You can prove who you ar                                         | You can prove who you are by answering a call on your phone.        |  |
| Office Phone                                                                                                    | # 281-634- xxxx or 281-32                              | 27-xxxx or 281-               | What phone number wou                                            | Id you like to use?                                                 |  |
| start Jabber s                                                                                                    | session before adding Office                           | ce Phone). VPN                | United States (+1)                                               | ✓ 281-634-xxxx VV                                                   |  |
| required for J                                                                                                    | abber Session. For Teach                               | ners, this option will        | o Extension:                                                     |                                                                     |  |
| work after off                                                                                                    | ice hours – see below for i                            | routing hours).               | Enter phone extension                                            |                                                                     |  |
| Elementary Sc                                                                                                    | hool - 8:00 to 3:30 - Calls rou                        | ute to voice mail.            | Call me                                                          | ay apply. Choosing Next means that you                              |  |
| Middle School - 8:45 to 4:15 - Calls route to voice mail.<br>High School - 7:30 to 2:45 - Calls route to voice mail |                                                        |                               | agree to the Terms of service and Privacy and cookies statement. |                                                                     |  |
|                                                                                                    | acces to multiple phone #a                             |                               | 1                                                                | Cancel Next                                                         |  |
| more alternat                                                                                                    | e phone numbers. This w                                | ill give you <b>Sign in</b> o | options without h                                                | aving to call                                                       |  |
| customer ser                                                                                                    | vice for assistance.                                   |                               |                                                                  |                                                                     |  |
| Y. On the Secur                                                                                                    | ity Page, verify all your ph                           | one numbers to mak            | ke sure they are                                                 | valid.                                                              |  |
| $\leftarrow$ $\rightarrow$ C $\bigcirc$ D                                                                           | https:// <b>mysignins.microsoft.com</b> /security-info |                               |                                                                  |                                                                     |  |
| 🗂 FBISD Bookmarks 🔺 RapidIder                                                                                       | ntity 🛅 Microsoft 🎽 Edit User Mailbox                  |                               |                                                                  |                                                                     |  |
| FBISD My Sign-                                                                                                    | Ins Successful configuratio<br>look like the below scr | n will<br>reen                | If all methods are conf<br>Security Info page shoul<br>have co   | igured successfully, the<br>Id display all methods you<br>nfigured. |  |
| C Overview                                                                                                    | Security info                                          |                               | For Security reasons the<br>numbers have                         | e last 7 digits of the phone<br>been removed.                       |  |
| Security info                                                                                                    | Default sign-in method: Microsoft Authentica           | tor - notification Change     |                                                                  |                                                                     |  |
| Organizations                                                                                                    |                                                        |                               |                                                                  |                                                                     |  |
| Devices                                                                                                    |                                                        | -1 7122                       | Change                                                           | Delete                                                              |  |
| A Privacy                                                                                                    | C. Phone                                               | +1 713                        | Change                                                           | Delete                                                              |  |
|                                                                                                    | C Office phone                                         | +1 281634                     | Change                                                           | Delete                                                              |  |
|                                                                                                    | Microsoft Authenticator                                | (iphone)                      | change                                                           | Delete                                                              |  |
|                                                                                                    | ∽                                                      |                               |                                                                  |                                                                     |  |

## Step 10 Change Default Sign in methods – Perform this step from your computer

Z. To change the Default sign-in method, follow step 8T if you are not already logged in to the Security Info page, then select Change and select the preferred option you would like MFA to use. Microsoft's recommendation is Microsoft Authenticator.

| Secu                                                                                                    | rity info                                                                                                    |                                                                                   |            |                                                                                                    |         |
|----------------------------------------------------------------------------------------------------|----------------------------------------------------------------------------------------------------|-----------------------------------------------------------------------------------|------------|----------------------------------------------------------------------------------------------------|---------|
|                                                                                                    |                                                                                                    |                                                                                   |            |                                                                                                    |         |
| These are                                                                                                    | e the methods you use to sign into your accol                                                                                                    | nt or reset your password.                                                        |            |                                                                                                    |         |
| Default                                                                                                    | sign-in method: Microsoft Authenticator - no                                                                                                    | tification Change                                                                 |            |                                                                                                    |         |
| + Add                                                                                                    | l method                                                                                                    |                                                                                   |            |                                                                                                    |         |
| S                                                                                                    | Alternate phone                                                                                                    |                                                                                   | Change     | Delete                                                                                                    |         |
| S                                                                                                    | Phone                                                                                                    |                                                                                   | Change     | Delete                                                                                                    |         |
| 8                                                                                                    | Vicrosoft Authenticator                                                                                                    |                                                                                   |            | Delete                                                                                                    |         |
|                                                                                                    | mail                                                                                                    |                                                                                   | Change     | Delete                                                                                                    |         |
| Lost dev                                                                                                    | ice? Sign out everywhere                                                                                                    |                                                                                   |            |                                                                                                    |         |
|                                                                                                    |                                                                                                    |                                                                                   |            |                                                                                                    |         |
| Step                                                                                                    | 11 Change Sign in o                                                                                                    | options – on your d                                                               | computer   |                                                                                                    |         |
| <ul> <li>AA. The next time you sign into Microsoft 365, the system will display the screen shown in BB. Either approve the notification on your mobile device or</li> </ul> |                                                                                                    |                                                                                   | F          | Bisd                                                                                                    |         |
| select Sign in another way. You will be presented                                                                                                    |                                                                                                    |                                                                                   |            | pprove sign in request                                                                                                    |         |
|                                                                                                    | select Sign in another with options to outboarting                                                                                                    | <b>way.</b> You will be presen                                                    | ted A      | pprove sign in request                                                                                                    |         |
|                                                                                                    | select <b>Sign in another</b> with options to authentic<br>methods you configured                                                                                                    | <b>way</b> . You will be presen<br>ate using one of the                           | ted A      | We've sent a notification to your mobile of Please respond to continue.                                                          | device. |
| B                                                                                                    | select <b>Sign in another</b><br>with options to authentic<br>methods you configured<br><b>B.</b> Select any of the optio                                                                                                    | <b>waý.</b> You will be presen<br>ate using one of the<br>ns presented to sign in | ted A      | We've sent a notification to your mobile<br>Please respond to continue.                                                          | device. |
| B                                                                                                    | select <b>Sign in another</b><br>with options to authentic<br>methods you configured<br><b>B.</b> Select any of the optio<br><b>FBI</b> SD                                                                                                    | <b>waý.</b> You will be presen<br>ate using one of the<br>ns presented to sign in | ted A      | We've sent a notification to your mobile<br>Please respond to continue.<br>aving trouble? Sign in another way<br>ore information | device. |
| BI                                                                                                    | select <b>Sign in another</b><br>with options to authentic<br>methods you configured<br><b>B.</b> Select any of the optio<br><b>FBI</b> SD                                                                                                    | way. You will be presen<br>ate using one of the<br>ns presented to sign in        | ted A      | We've sent a notification to your mobile<br>Please respond to continue.<br>aving trouble? Sign in another way<br>ore information | device. |
| BI                                                                                                    | select <b>Sign in another</b><br>with options to authentic<br>methods you configured<br><b>B.</b> Select any of the option<br><b>FBISD</b><br>Verify your identity                                                                                                    | way. You will be presen<br>ate using one of the<br>ns presented to sign in        | ted A<br>۴ | We've sent a notification to your mobile<br>Please respond to continue.<br>aving trouble? Sign in another way<br>ore information | device. |
| BI                                                                                                    | select <b>Sign in another</b> with options to authentic<br>methods you configured<br><b>B.</b> Select any of the option<br><b>FBISD</b><br>Verify your identity<br><b>Original State</b><br>Verify your identity                                                               | way. You will be presen<br>ate using one of the<br>ns presented to sign in        | ted A      | We've sent a notification to your mobile<br>Please respond to continue.<br>aving trouble? Sign in another way<br>ore information | device. |
| BI                                                                                                    | select <b>Sign in another</b> with options to authentic<br>methods you configured<br><b>B.</b> Select any of the option<br><b>FBISD</b><br>Verify your identity<br><b>Or Approve a request on my Microsoft</b><br>Authenticator app                                            | way. You will be presen<br>ate using one of the<br>ns presented to sign in        | ted A      | We've sent a notification to your mobile<br>Please respond to continue.<br>aving trouble? Sign in another way<br>ore information | device. |
| B                                                                                                    | select Sign in another with options to authentic<br>methods you configured<br>B. Select any of the option<br>FBISD<br>Verify your identity<br>Question a request on my Microsoft<br>Authenticator app<br>Use a verification code from my mobile<br>app<br>Call +X XXX-XXX-XX23 | way. You will be presen<br>ate using one of the<br>ns presented to sign in        | ted A      | we've sent a notification to your mobile<br>Please respond to continue.<br>aving trouble? Sign in another way<br>ore information | device. |
| B                                                                                                    | select Sign in another with options to authentic<br>methods you configured<br>. Select any of the option<br>FBISD<br>Verify your identity<br>verify your identity<br>Use a verification code from my mobile<br>app<br>Call +X XXX-XXX23<br>Call +X XXXXXXXXX                   | way. You will be presen<br>ate using one of the<br>ns presented to sign in        | ted A      | we've sent a notification to your mobile<br>Please respond to continue.<br>aving trouble? Sign in another way<br>ore information | device. |

Note: Only approve notifications you initiated if you are unsure ignore the request

More information

Cancel